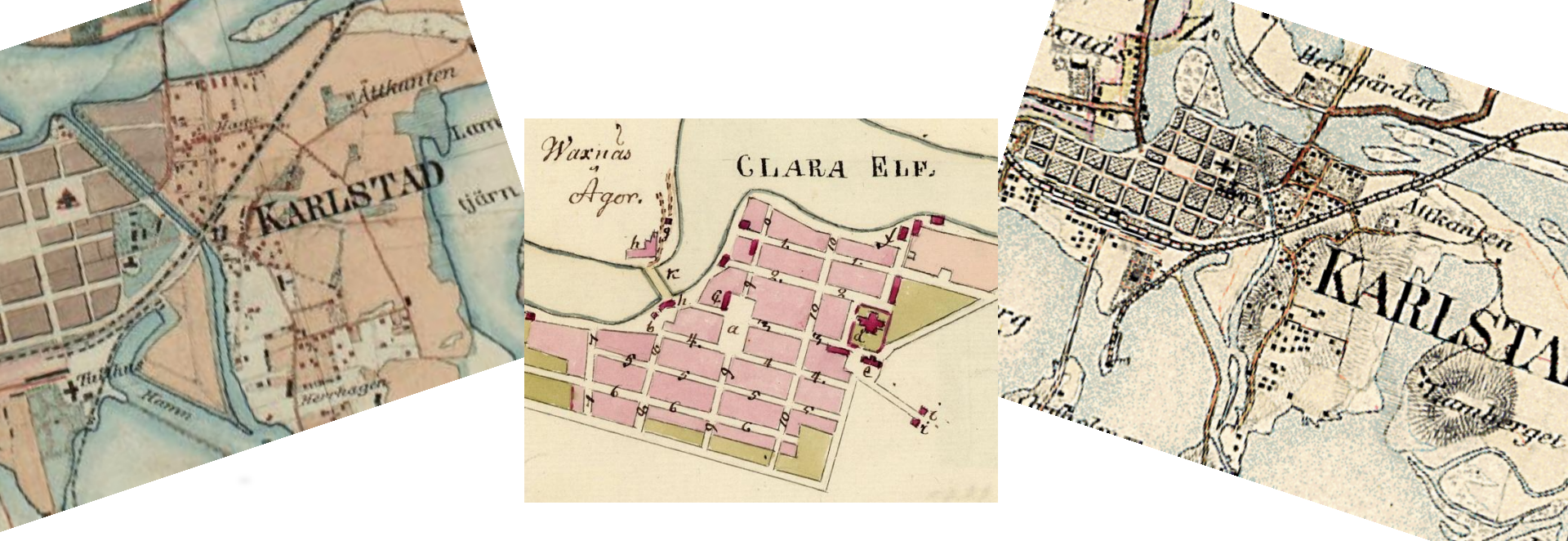

# Så använder du historiska kartor Släktforskning med kartans hjälp

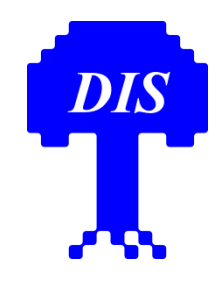

### Historiska kartor

- Visar hur det såg ut en gång
- Jämförelser visar hur gårdar flyttats, hur markanvändningen ändrats
- Speglar förändringar i tiden

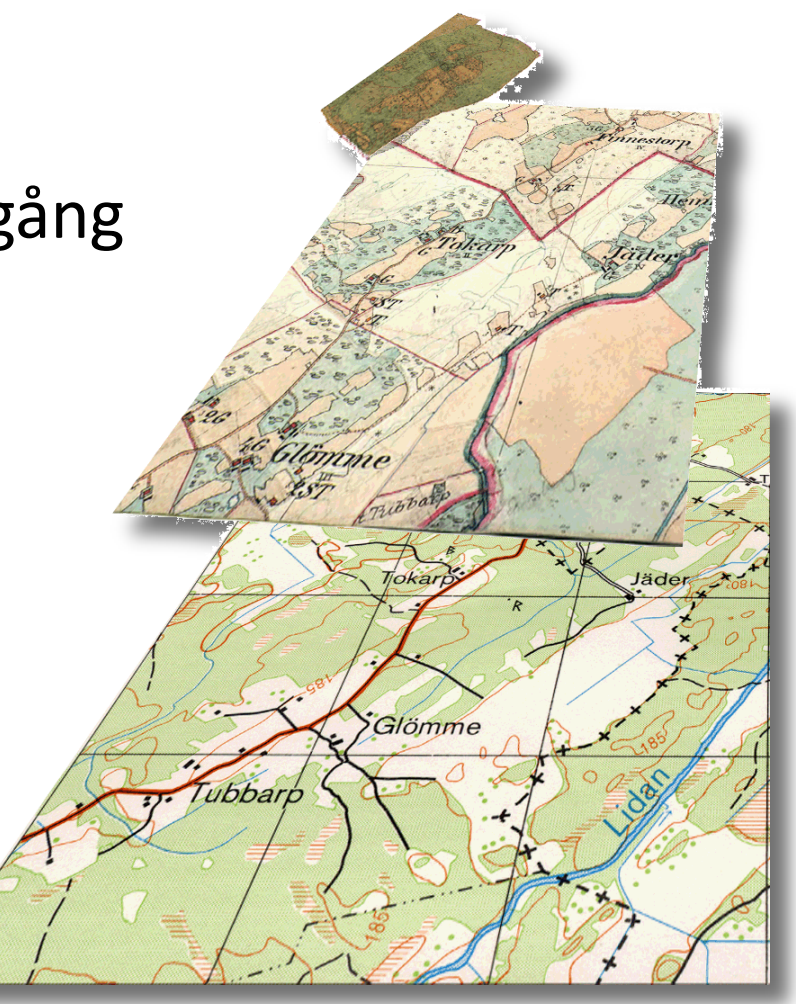

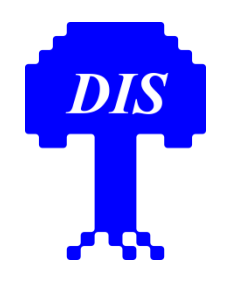

### Historiska kartor

Problem vid jämförelser

- Olika projektioner
- Olika orientering
- Olika symboler
- Olika skalor
- Olika tider

Viktigt att anpassa kartorna till en gemensam kartprojektion - RT90

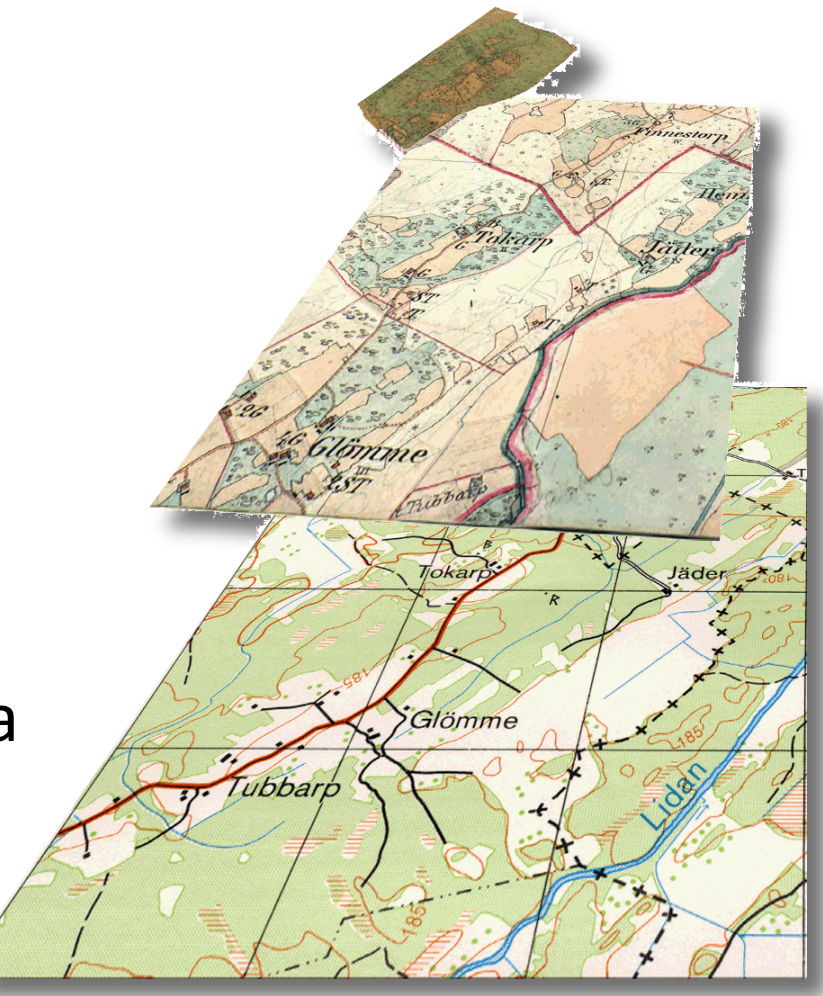

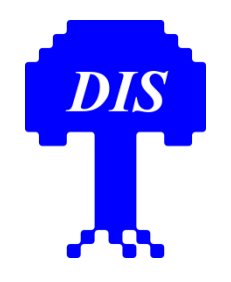

#### **DIS kartutbud**

#### Kartor utan stöd för Disgen Kartor med stöd för Disgen

- Sveriges Häradsekonomiska kartor, en DVD
- Sveriges Historiska stadskartor, en DVD

- Sverigekartan, översiktskarta
   1:1 milj, på <u>www.dis.se</u>
- Häradsekonomiska kartor för Disgen, länsvis, 1 / 2 DVD(er)
- Generalstabskartor för Disgen, två DVDer

# Sveriges Häradsekonomiska kartor

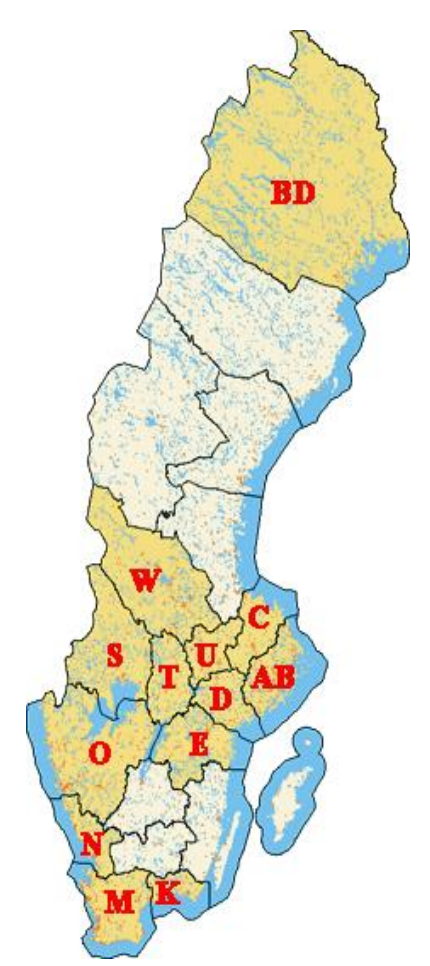

DIS

Vackra häradsekonomiska kartor från tiden 1859 - 1934.

Kartverket är inte rikstäckande, endast det gulmarkerade i översikten. Dessutom ...

- Bohuslän i V. Götaland (O) täcks ej
- Endast ett fåtal kartblad i södra Dalarna (W)
- Stora delar av Norrbotten (BD) täcks ej

En DVD med kartfiler i DjVu-format

# Sveriges Häradsekonomiska kartor

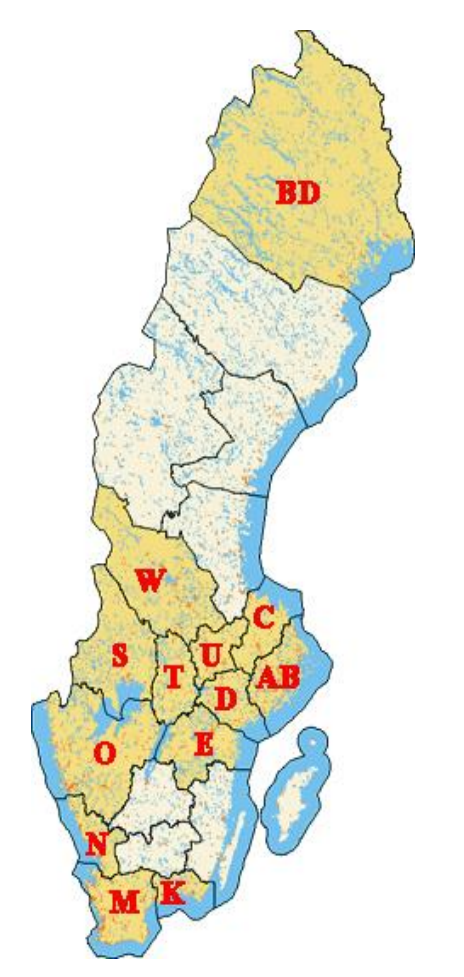

DIS

- Varje kartblad är stort
- Är inte anpassade för Disgen
- Del av kartblad kan manuellt placeras och visas i Disgen

# Sveriges Historiska stadskartor

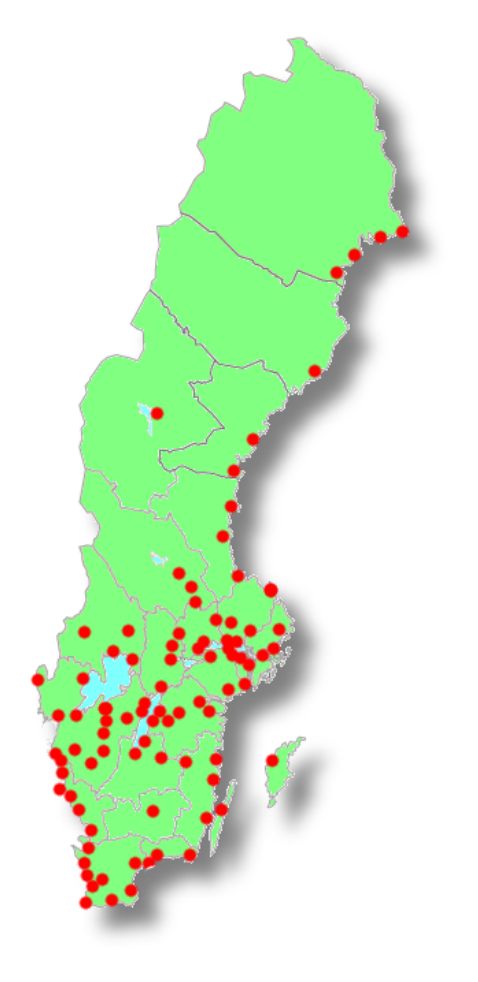

DIS

Över 203 kartor över 92 städer

Tre lantmätare har bidragit

- Fredrik Adolf Wiblingen, 1790-tal
- Nils Gustav Werming, 1810-tal
- Erik Gustaf Ljunggren, 1850-tal
- Är inte anpassade för Disgen
- Retuscherad kartbild kan manuellt placeras och visas i Disgen

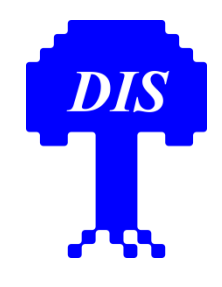

# Sveriges Historiska stadskartor

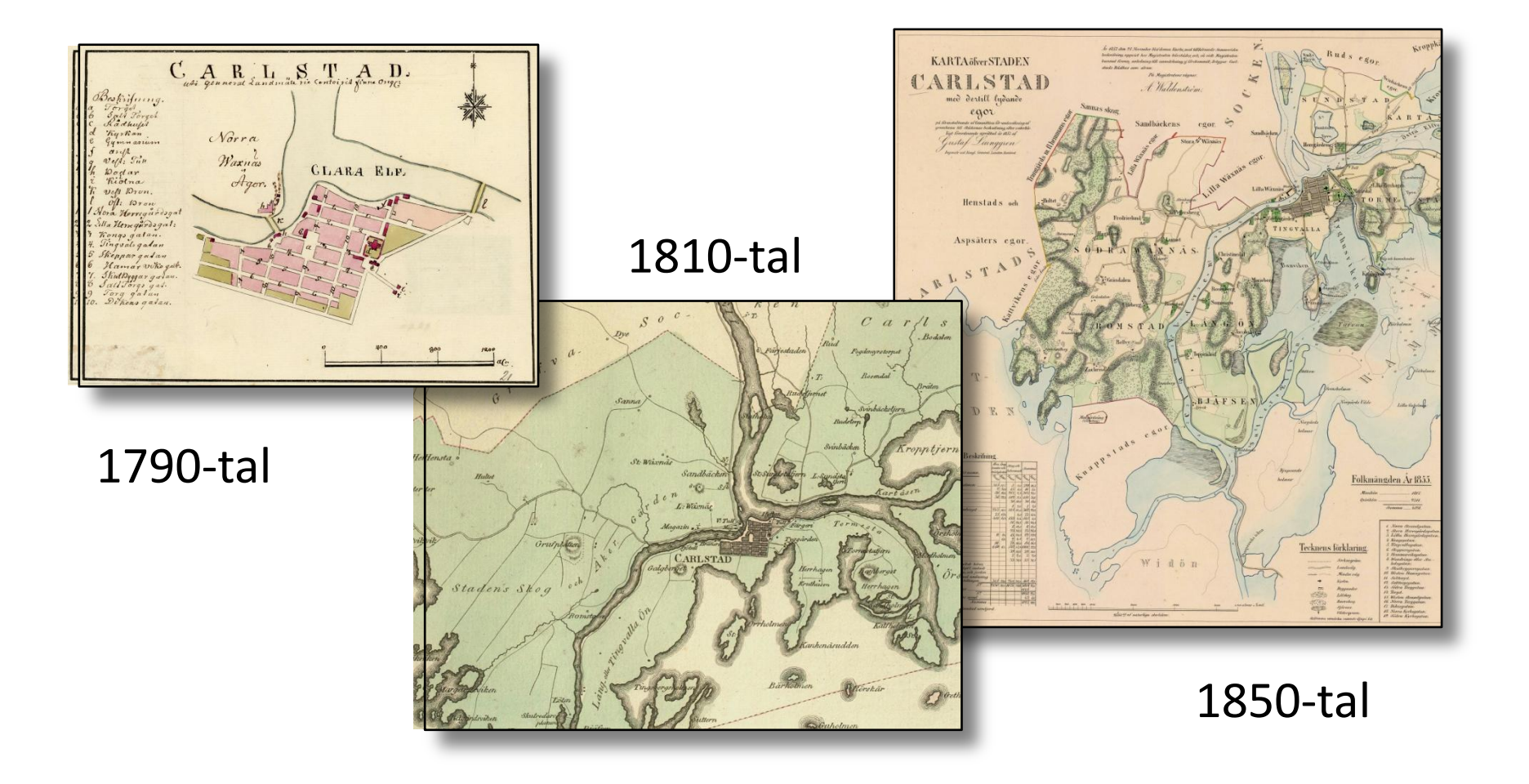

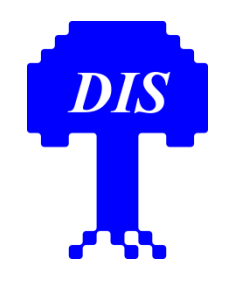

# Kartor i Disgen

Kartbilder i Disgen kallas *underlagskartor* och ...

- är bilder i bmp- eller jpg-format
- presenteras i ett av fyra bildlager
- visas inom ett angivet zoomintervall
- kan slås på och av
- kan importeras och exporteras
- kan placeras manuellt

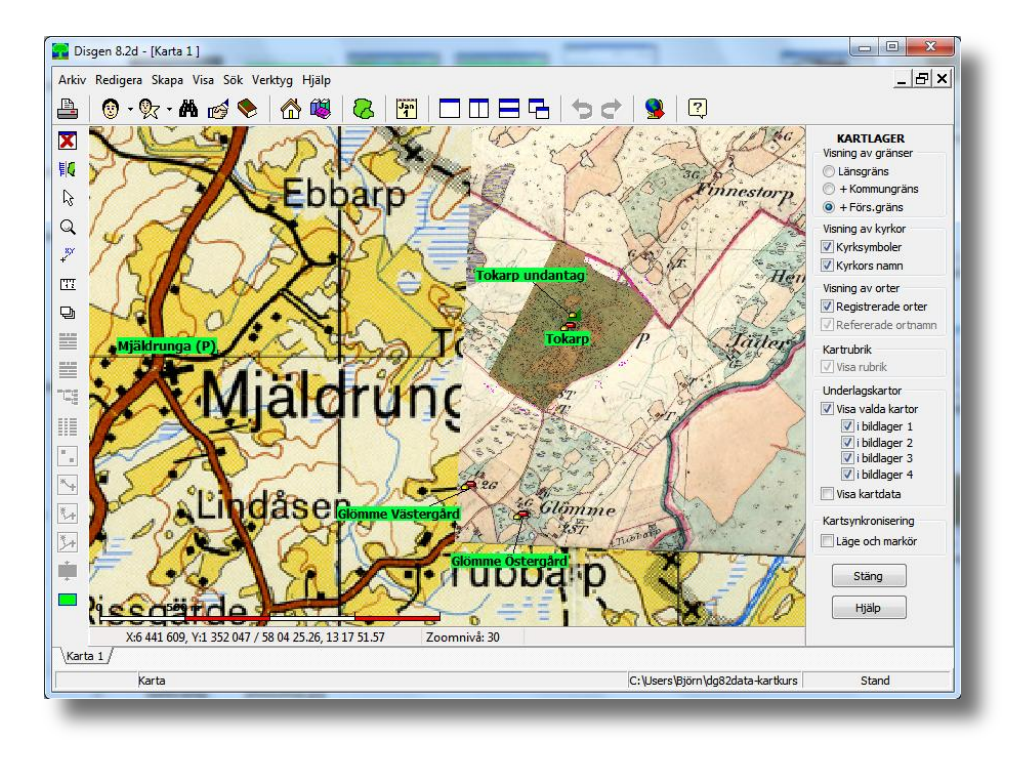

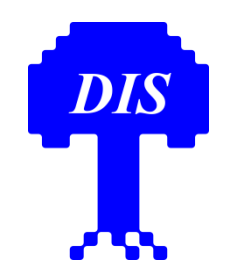

# Grundkartan i Disgen

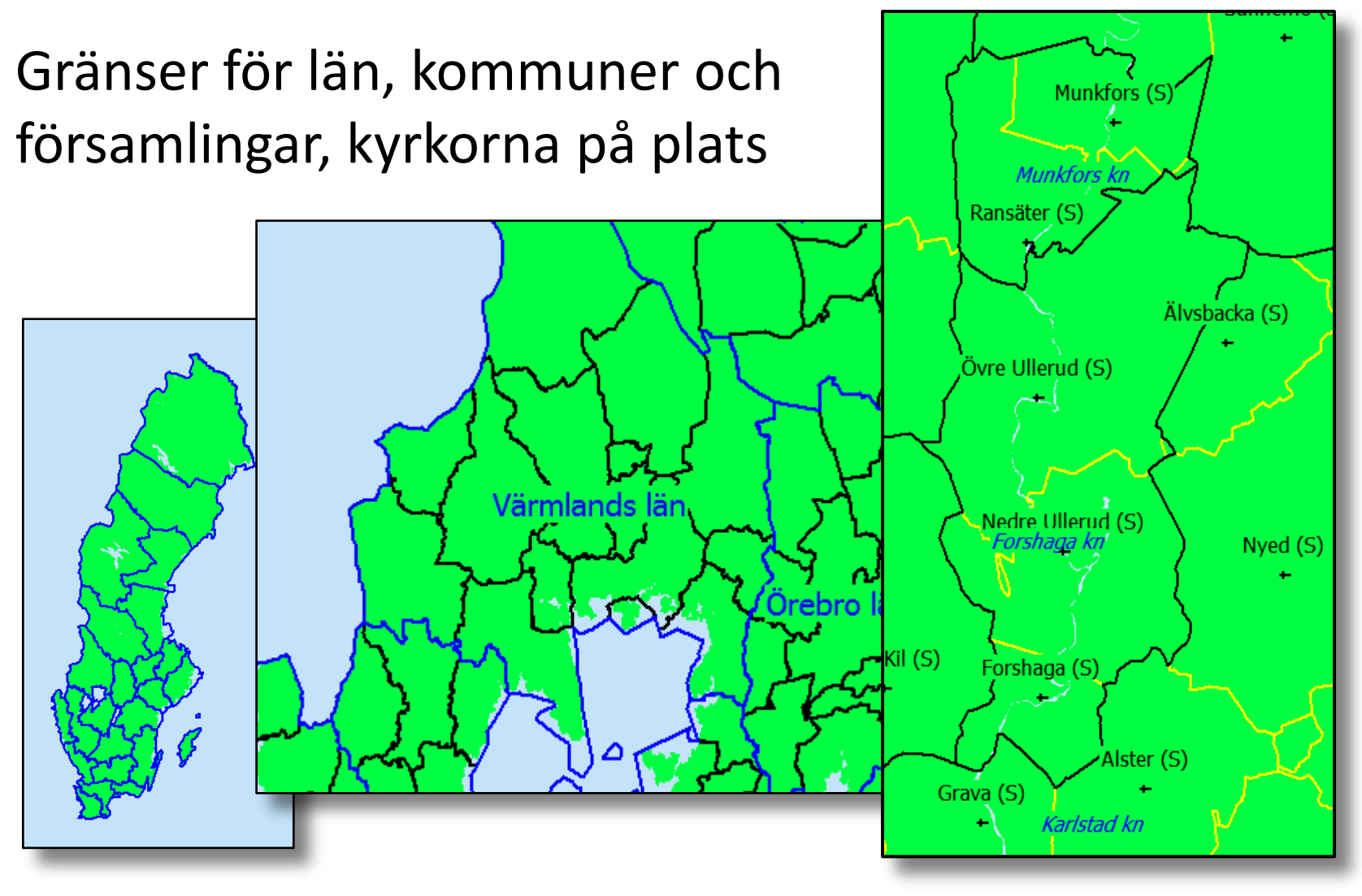

# Import av underlagskartor i Disgen

Kartor importeras ur *kartpaket* som innehåller

- Kartbilderna, ofta uppdelade i flera delbilder
- Metadata i en dgk-fil med information om

DIS

- kartornas namn och benämning
- kartornas plats
- lagertilldelning
- zoomintervall

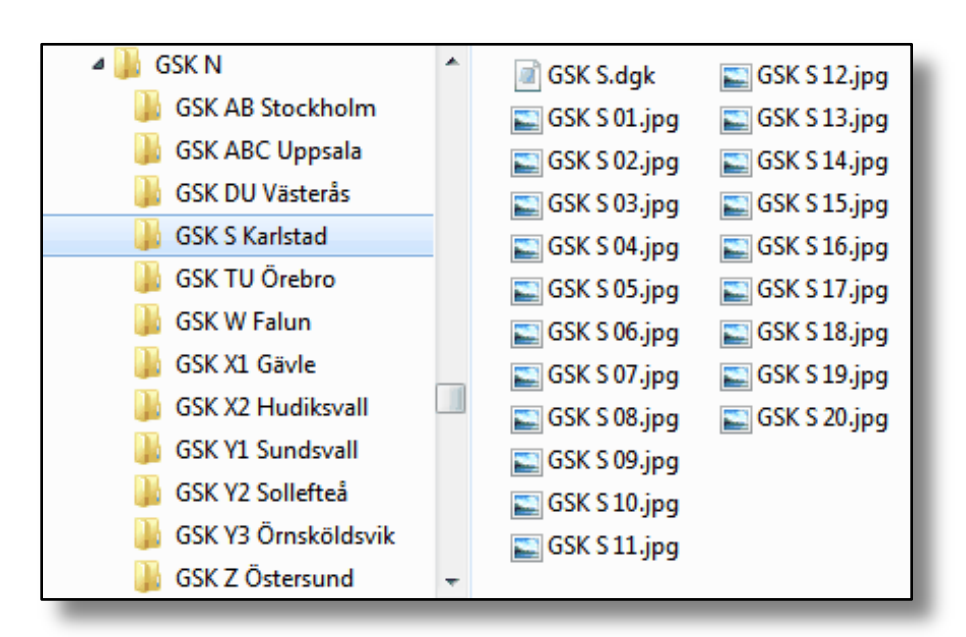

# Välj bland underlagskartorna

#### Tv: importerade kartor

Th: visade kartor

| 🔽 Val av underlagskartor 📃 🔳 💌                                                                                                    |           |                                                                                     |                       |  |
|----------------------------------------------------------------------------------------------------|-----------|-------------------------------------------------------------------------------------|-----------------------|--|
| Registrerade kartor (utom visade):                                                                                                    | _         | Visade kartor:                                                                      |                       |  |
| HEK S202 Hammarö 1883-95 2.1<br>HEK S202 Hammarö 1883-95 2.2<br>HEK S202 Hammarö 1883-95 2.3<br>HEK S202 Hammarö 1883-95 3.1<br>HEK S202 Hammarö 1883-95 3.2<br>HEK S202 Hammarö 1883-95 3.3<br>Karlstad Hitta<br>Karlstad WE<br>Sverigekartan Blekinge<br>Sverigekartan Blekinge<br>Sverigekartan Göyleborg<br>Sverigekartan Göyleborg<br>Sverigekartan Göyleborg<br>Sverigekartan Jämtland N<br>Sverigekartan Jämtland N | $\rangle$ | GSK S 12<br>GSK S 13<br>HEK S189 Karlstad 1883-95 2.1<br>Karlstad LJ<br>Karlstad WI | ✓ ОК X Avbryt ? Нjälp |  |
|                                                                                                    |           |                                                                                     |                       |  |

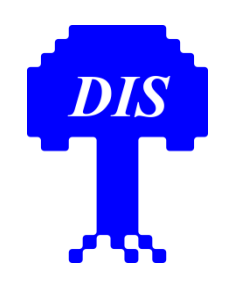

#### Sverigekartan för Disgen (gratis på dis.se)

Uppdelad i överlappande länskartor. Ger en fylligare bild av landet, med städer, vägar mm. Väldigt grov - inga detaljer

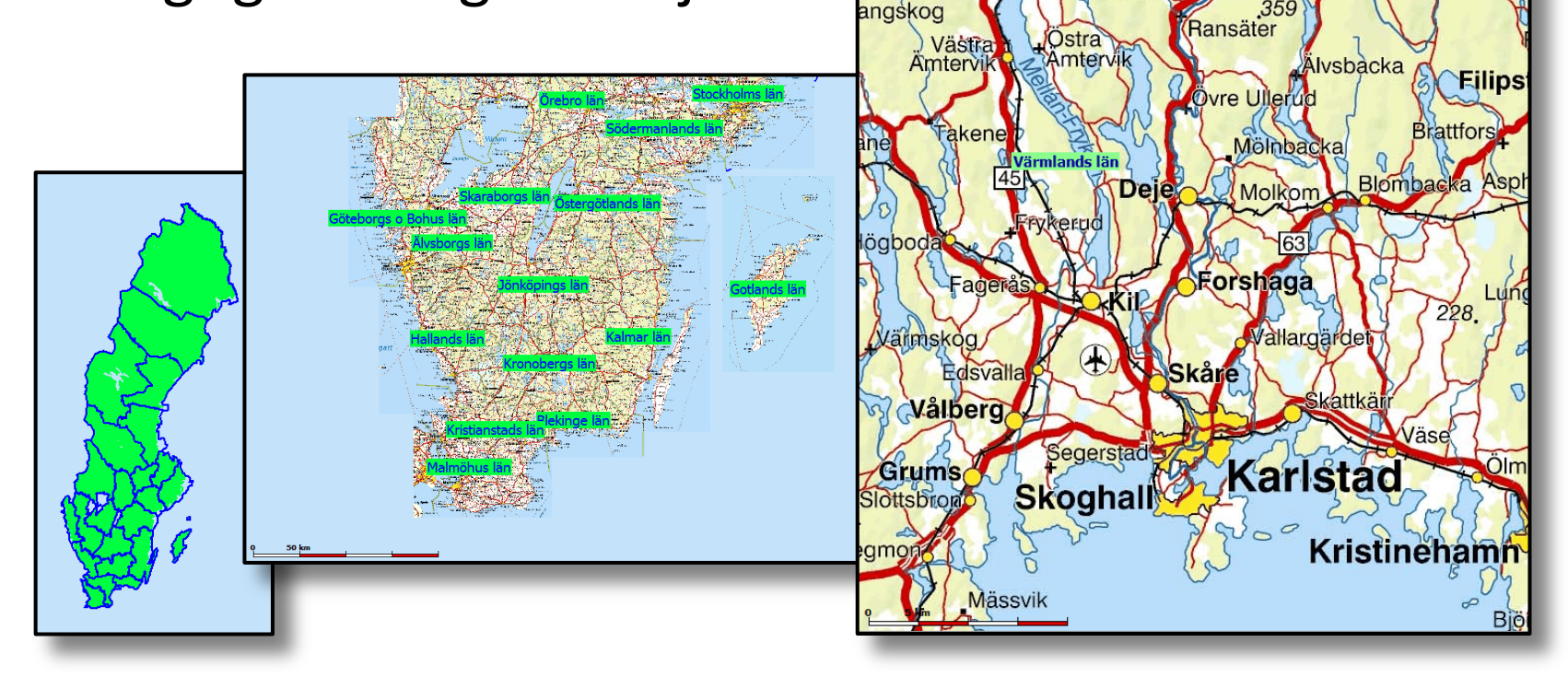

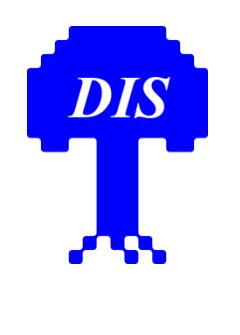

DIS visar vägen.

Generalstabskartor

DIS visar Föreningen för datorhjälp i släktforskningen

> Generalstabskartoi <sup>för Disgen</sup> Söder om Mälaren

Föreningen för datorhjälp i släktforskningen

för Disgen Norr om Mälaren

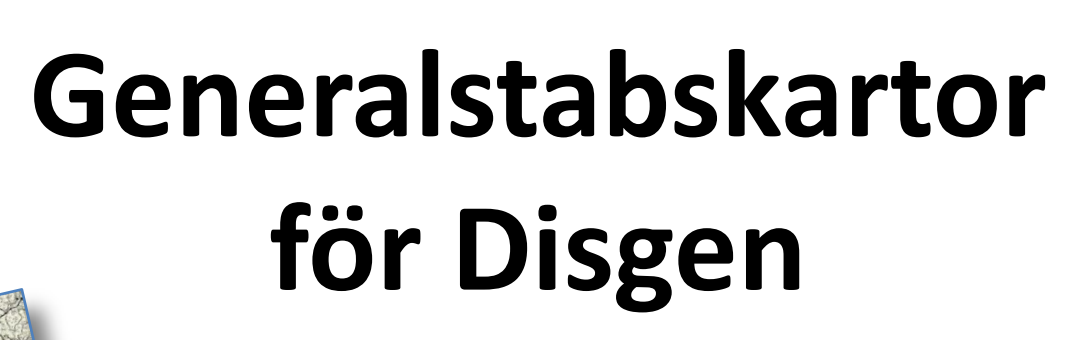

- En antal till RT90 anpassade blad av Generalstabskartan täckande de flesta läns storstadsområden.
- Två DVDer: Norr och söder om Mälaren.

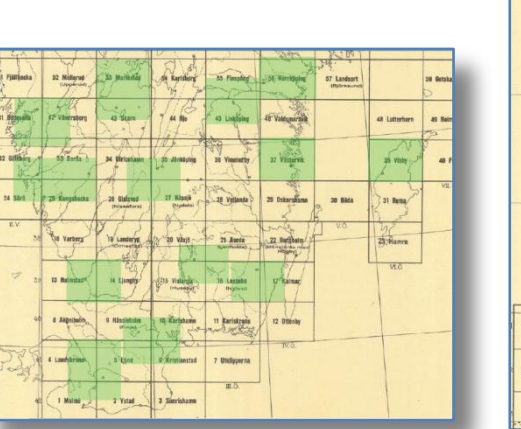

|            | _    |                |                |                               |                    |                      |               |                   | 100/10  |
|------------|------|----------------|----------------|-------------------------------|--------------------|----------------------|---------------|-------------------|---------|
| 18         | -    | 19:            |                |                               | VIP                | -++                  | W NO          | LANK THE          | 12 c    |
| 63         |      | 1 1 4          |                | 24)                           | Jall Sa            | tunnale              | -62 Björna    | -100 0000         | 1 2     |
| 5          |      | DS Koldson     | 59 Hotegen     | BO Strong                     | and the second     | ~ J                  | sy i so       | 1 En Man          | +       |
| 5          |      | 100            |                | 11                            | ( ) b              | 1 F                  | his           | NO NO             |         |
| 2          |      | 11/2           | Sec. 1         |                               | lou P 2            | Na +                 | NO NO         | NOV.              |         |
|            | R    | A POT          |                | A A A                         | NOC INC            | Salistan             | 69 Drankilder |                   |         |
|            |      | 65 David       | es profi       | 67 Uster                      | and the            | Ver                  | SV NOT        |                   | 1       |
|            | S    | SO SO          | 8X 11          | 1 Jar                         | sa q               | 12                   | 1 12          |                   |         |
| 1          |      | 1-             |                | NO W at                       | NO. NY             | 1 NO                 | NU BUT NO.    | 1 1               |         |
|            |      | 1              | 224            | NA TA                         | man.               | 74-4ndal             | 75-Måraäsand  | 1                 |         |
|            |      | Lasteen        | 72 ASLIN       | A 12 BU                       |                    | mi so                | -             |                   |         |
|            |      | 6 1            |                | 10.                           |                    | A                    |               |                   |         |
|            |      | 1: -           | may            | 25                            | NG N               | K NON                | NU            |                   |         |
|            |      | Tanala         | 77 Hada        | 78.81                         | ansio mani         | 79. Sanda vall       | 2 80 Srama    |                   |         |
|            |      | 1 miles        |                |                               | 18 45              | x d sa               | sv            |                   | -       |
|            |      | 11             | T T            | A                             | - hat              | - Parts              | -             |                   | 1       |
|            |      | . (            | · · · · ·      | and                           | JU H               | KGI NOT              | 1.25 1.00     |                   | 1       |
|            |      | SI Mere        | A2 Lilbärdal   | 83                            | Los +84            | Hudikivalle          |               |                   | 1       |
|            | Г    | i /            | 1 Com          |                               | 1                  | Since                |               |                   | 1       |
| L          |      | 100 Felefillet | 107 Midalalana | - 100 Storeine                | 100 Alta           | 110 Säderhamn        | 1 1           |                   |         |
|            | 21   | · · · · ·      |                | 1                             | Rock               | in a                 |               |                   |         |
|            | +    | 1              | 1101           | to the                        |                    | Juni.                |               |                   |         |
|            | -    | IT & Cashing   | any Richardson | ma Mara                       | 100 Elevela        |                      |               |                   | -+      |
|            |      | 1.1.1          | Trade          | 1                             | 1                  | Jo J                 |               |                   | 1       |
|            | -    | 19             | 1 8            | and                           | fa                 | 2 2                  |               |                   |         |
|            | 00   | and Dather     | an denter      | Canada I an                   | O7 Falses          | an carlo             | 7 00 1 Aunto  | 110 Grout allowed |         |
|            | ~~   | an Annal A     | a make         | in anna                       | 35 1               | 100                  | 15 4 0        | NO OF CHARMEN IN  | in      |
|            | H    | 1              | 111            | m                             | The second         | 0 05                 | 1.            |                   | 385     |
|            |      | 1.1            |                |                               | - 1                | 02                   | 1 0           | BODD.             | 420     |
|            | .50  | 87 Prykslinks  | 88 Ekshärad    | ED Sringesberg<br>(Grangeros) | 93 Hedemaila       | 91. Destage          | 92 Osthanmar  | RE Crissletums    | may     |
|            | -    | 11             |                | 1 ma                          | 113                | 2                    | 12 1-2        |                   |         |
| _          |      | 14             | 1 4/1          | from to                       | - P 31             | 1 6 6                | 1 4 1         | or Be             |         |
| 78 Längebä | *1   | Darietasberg   | 80 Bådeksra    | 81 Ellpated                   | 02 Sklepskettnberg | E3 Sela              | 84 Uppsala    | 13 Nerriäle       | 85 Sven |
|            | 1    | 183.1          | ( 1)           | · Field (                     | 15                 | I T-                 | RU            | 10                |         |
|            |      | 4 Bay          |                | 8 8 9                         | 7 7/2              | - Sailton            | and her       | and the second    |         |
| 69 Töcksmä | à,   | 70 Anvilla     | 71 Karistat    | 2 72 Hara                     | 23 Acriga          | WA Vasiona           | 75 Shickton   | 76 Vashaim 2      | 17 Sums |
| 1.         | 21   | 19 14          | HICE ON        | NY .                          | march              | 2                    | 13 June 1     | 2.00              |         |
|            | 5    | Pro 4          | ( )            | 12                            | 55                 |                      | i de co       | The second        |         |
| 61 Strimst | ph ( | 62 Amile Sty   | 03 Rosanberg   |                               | 15 Vingiker        | 66 Katringheim       | 62 Bressien   | 68 Balarb         |         |
| 4 1 1      |      |                |                |                               | and the second     | Conditional Contract | A 196 17      |                   |         |

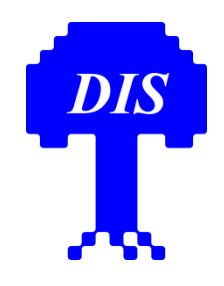

# Generalstabskartor för Disgen

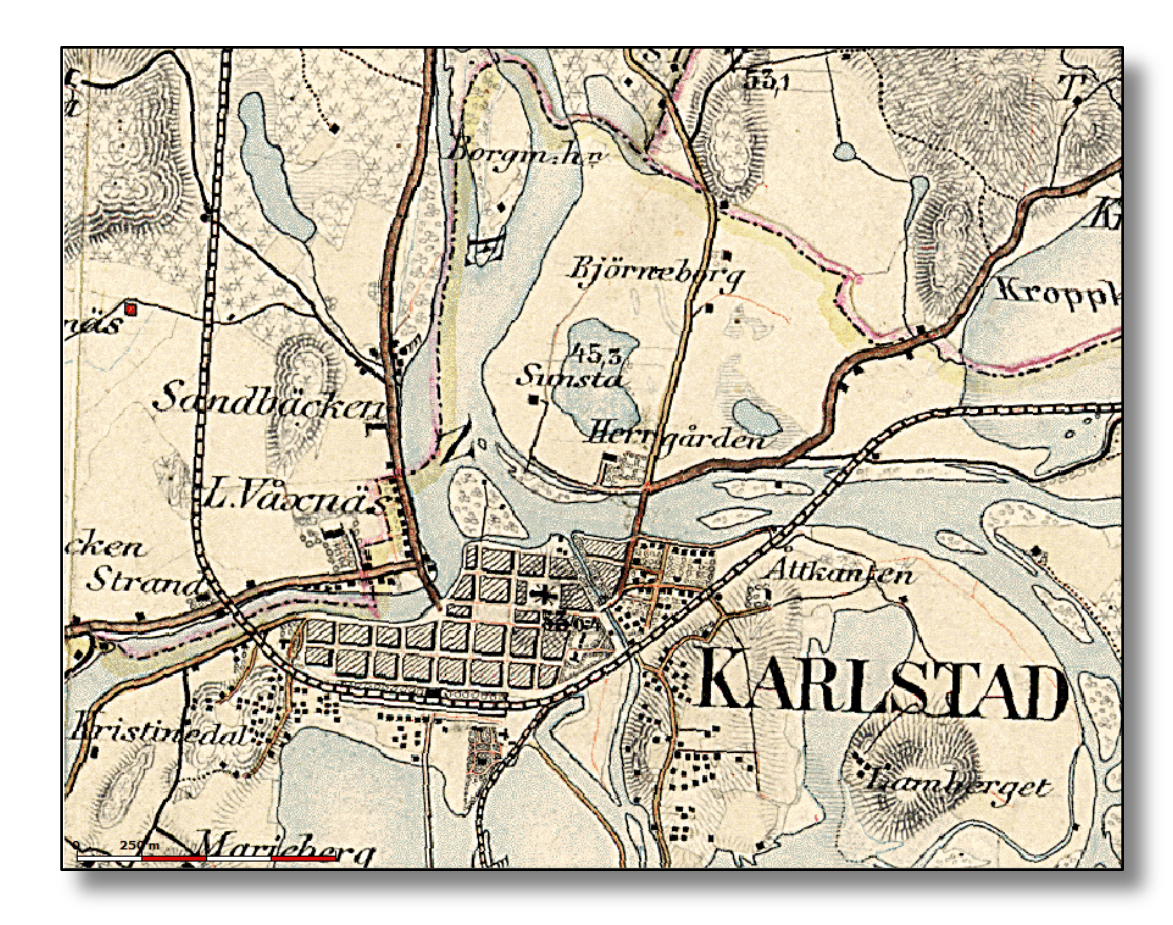

- Generalstabskartan finns i många revisioner.
- Dessa kartor skiljer sig från de som finns på Lantmäteriets web med Historiska kartor.
- De flesta torpen finns angivna på denna typ av karta.

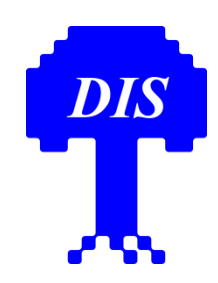

# Häradsekonomiska kartor för Disgen

- Kartbladen har georefererats till RT90 och anpassats till Disgen för att bilda sammanhängande kartytor över länsgränserna
- Kartbladen kompletteras med beskrivningar av alla socknarnas gårdar häradsvis.
- Kartbladen är förberedda att användas i andra GIS-system

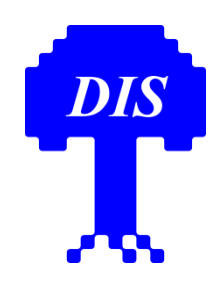

# Häradsekonomiska kartor för Disgen

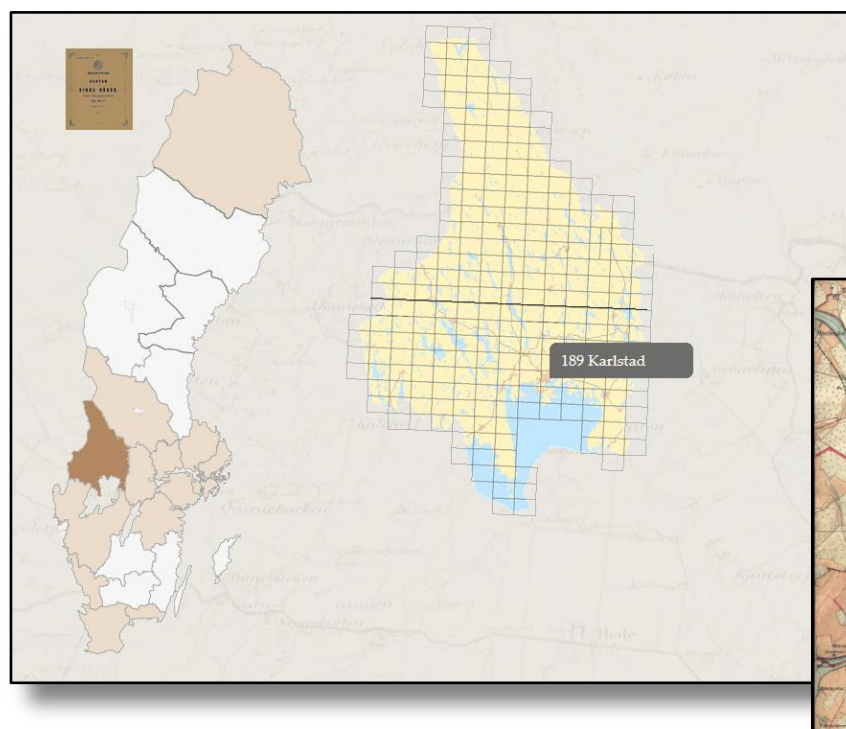

Bladnamnet vid markören anger namnet på kartpaket att ladda in i Disgen

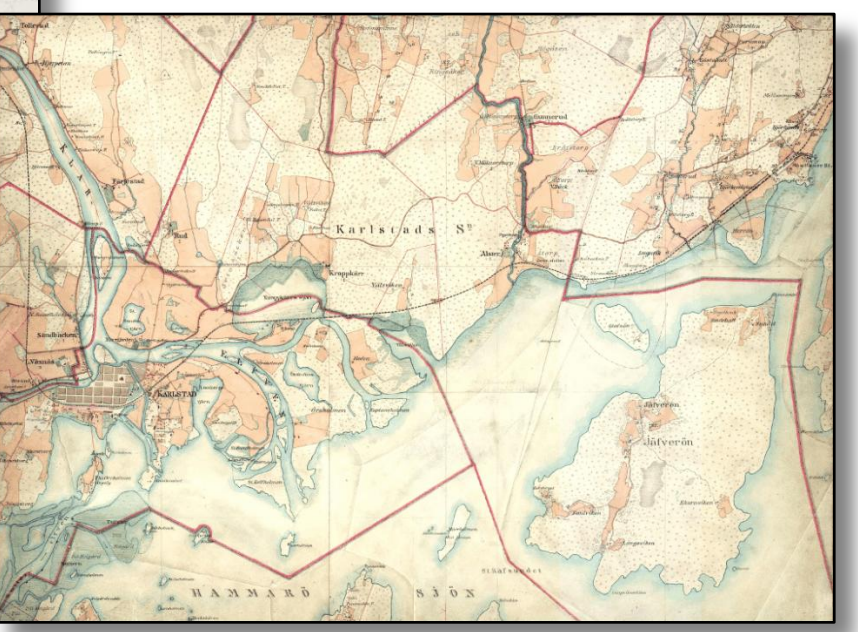

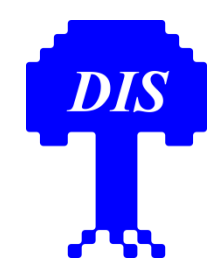

## Häradsbeskrivningar till kartorna

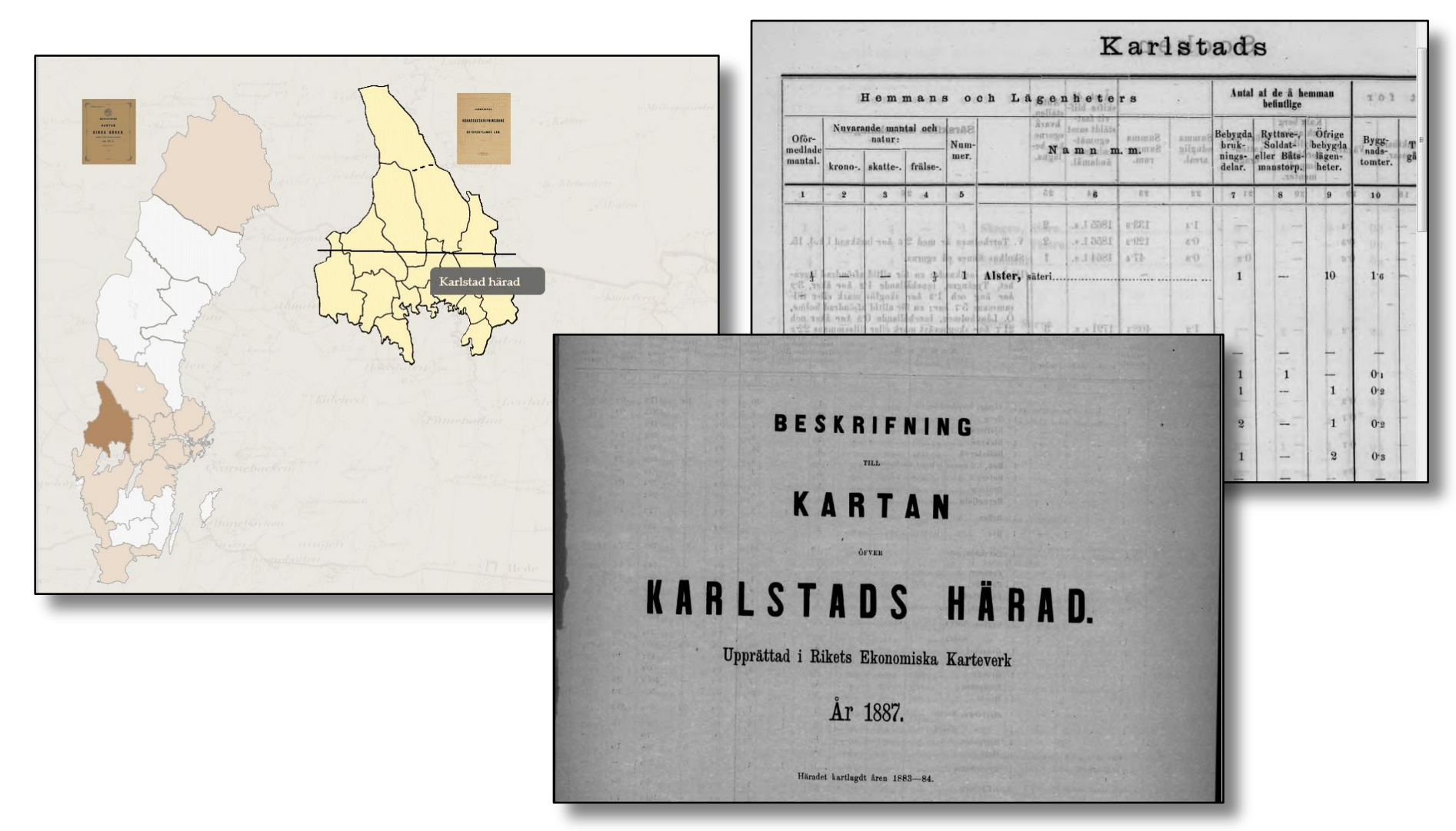

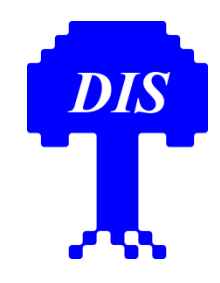

## Disgen-kartorna ligger kant-i-kant

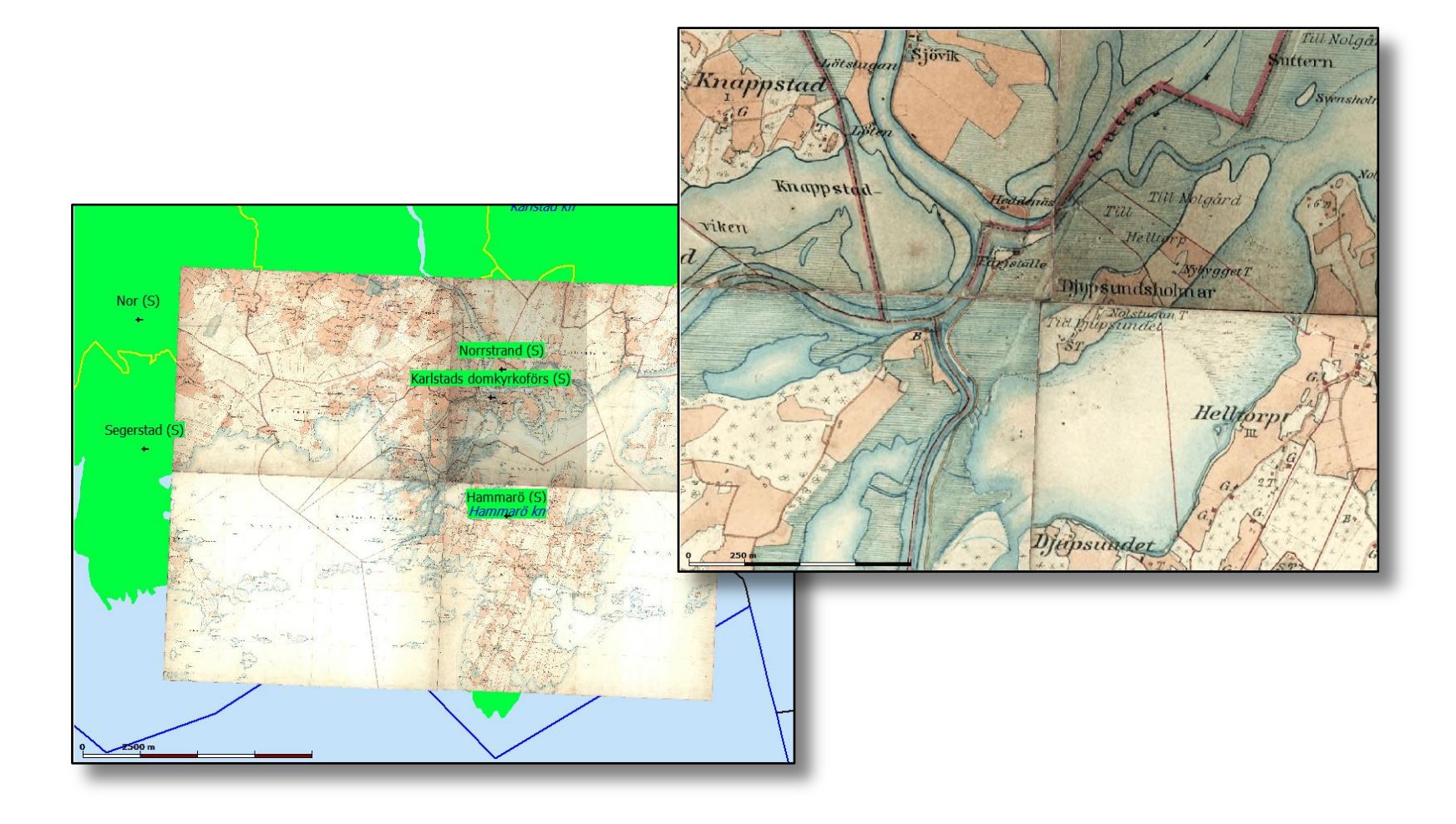

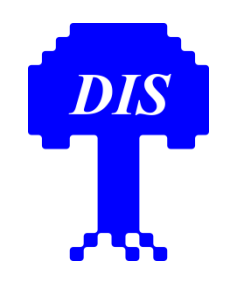

#### Studera kartorna i Disgen Lager-på-lager

- Generalstabskartan underst i lager 4
- Häradsekonomiska kartan ovanpå i lager 3
- Tänd och släck häradsekonomiska kartan genom att trycka på siffertangenten 3 (= lagernummer)

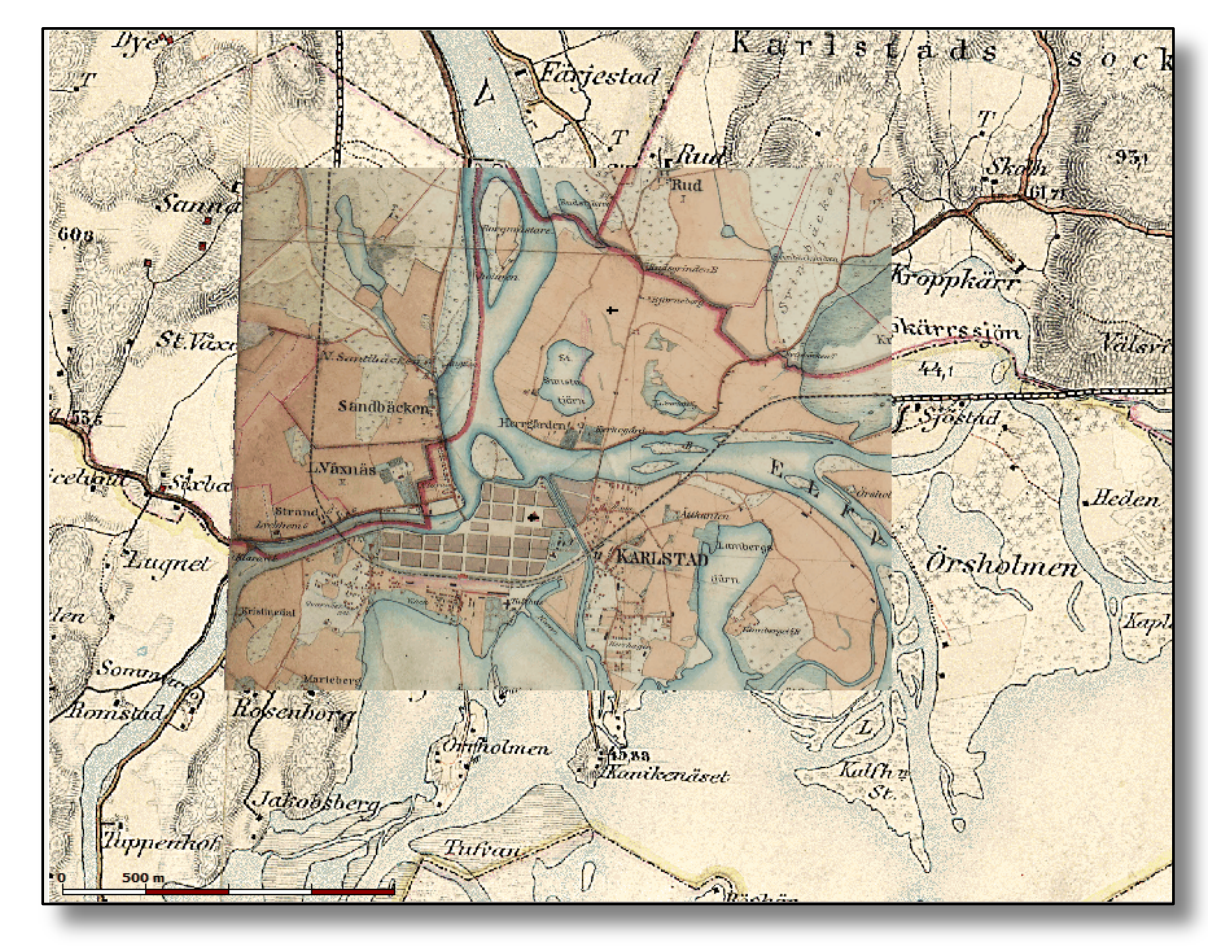

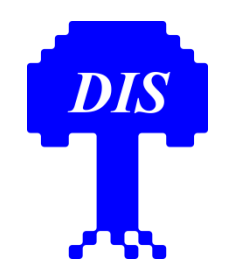

#### Studera kartorna i Disgen Sida-vid-sida

Öppna två fönster – Välj olika kartlager för resp. fönster – Slå på rutnät - Slå på synkronisering –> Gemensam markör i båda fönstren - Fönstren rör sig synkront (zoom, panorering)

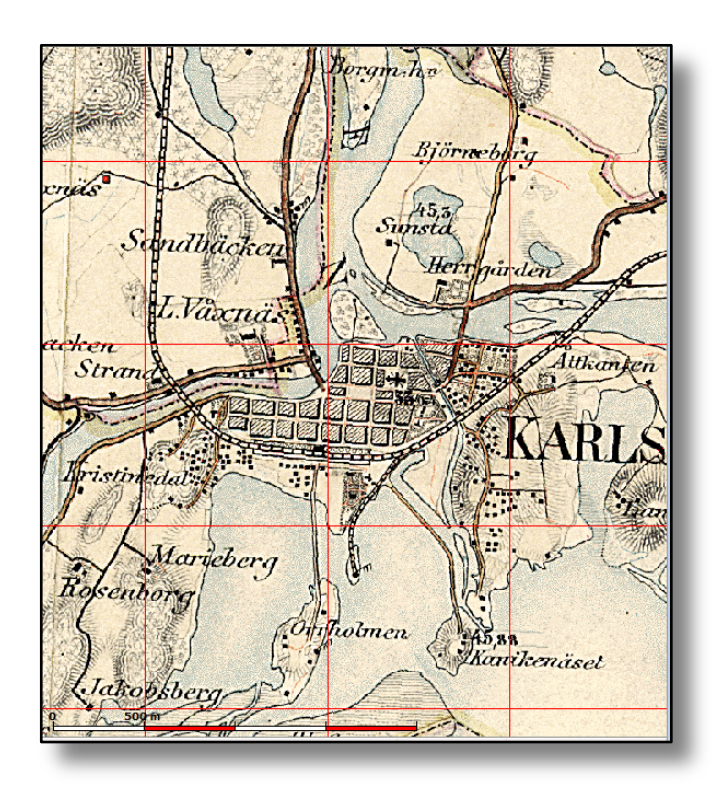

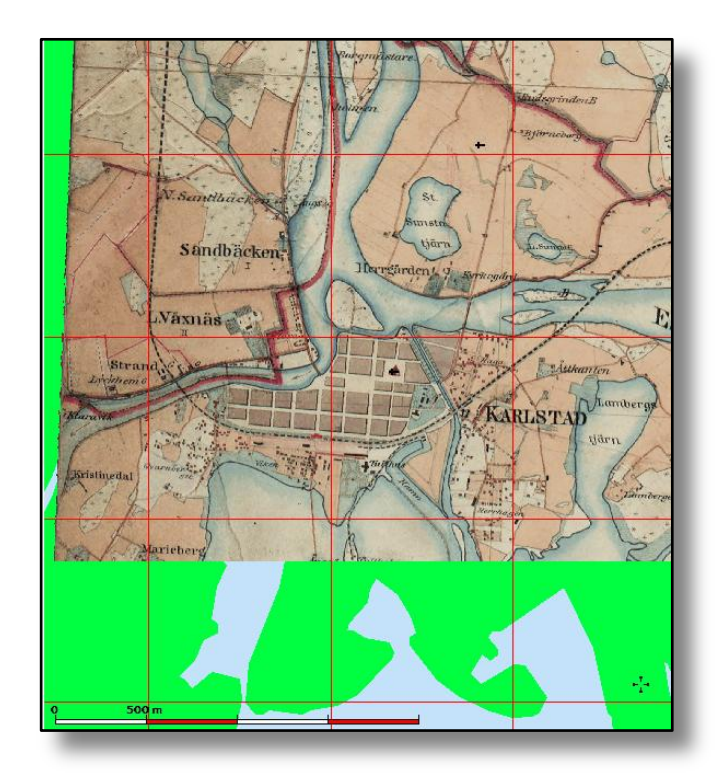

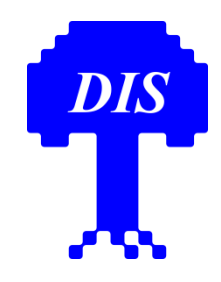

### Använd dina gamla papperskartor

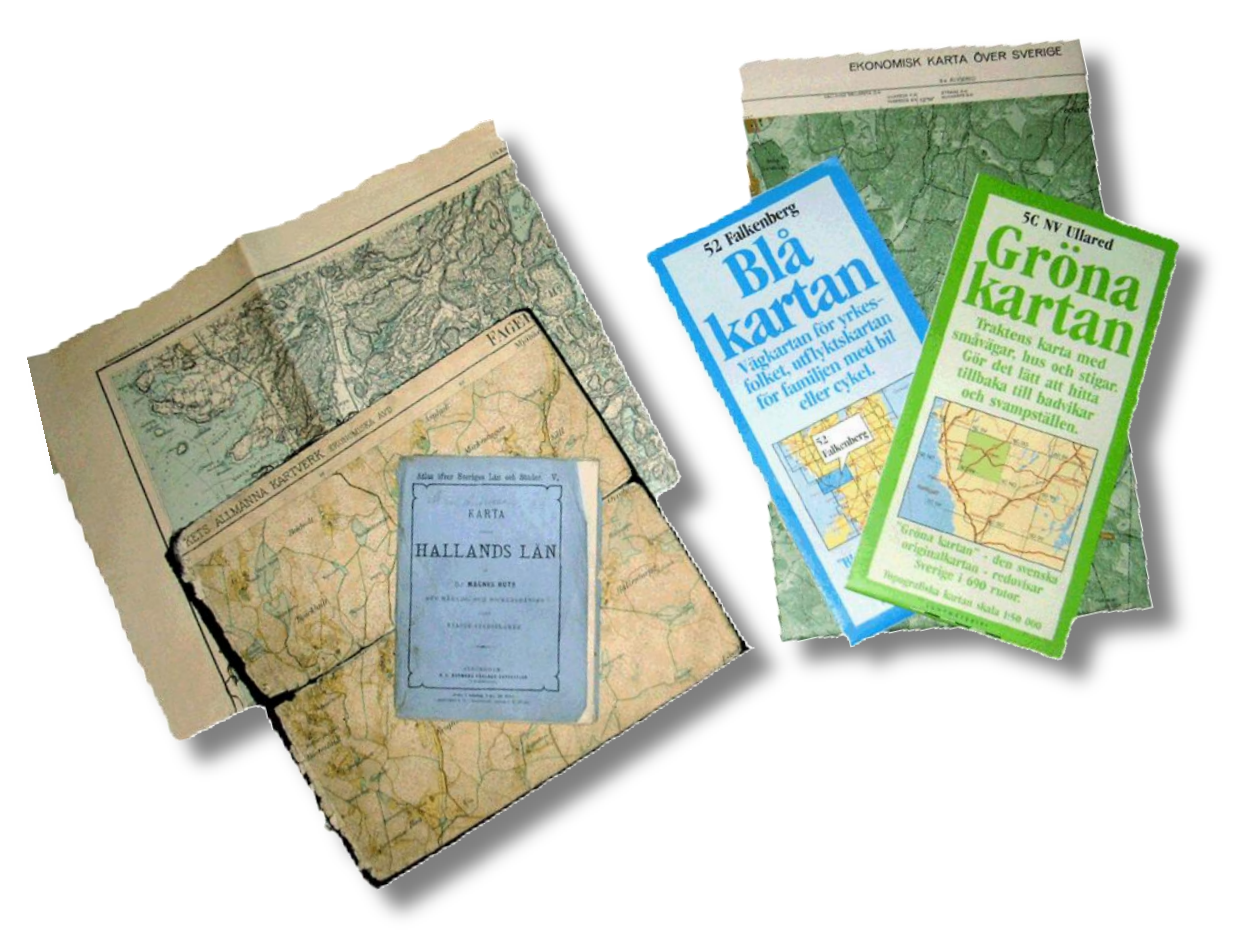

- Gör dina gamla papperskartor digitala – skanna och spara dem i datorn
- Klipp till dem i ett bildprogram

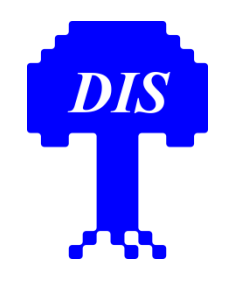

#### Leta upp andra historiska kartor

- Högerklicka med musen på Sanna
- Välj Sök Historiska kartor

| Sök i följande kartarkiv     Sök i följande kartarkiv     Sök i följande kartarkiv     Rikets Allmänna Kartverks arkiv     Lantmäteristyrelsens arkiv     L.Växmäs     Sondblicker     L.Växmäs     Sondblicker     Sök i följande kartarkiv     Sök i följande kartarkiv     Sondblicker     Sondblicker     Sök i följande kartarkiv     Sök i följande kartarkiv     Sondblicker     Sök i följande kartarkiv     Sök i följande kartarkiv     Sondblicker     Sök i följande kartarkiv     Sök i följande kartarkiv     Sondblicker     Sök i följande kartarkiv     Sök i följande kartarkiv     Sök i följande kartarkiv     Stäng     Intra Sök i följande kartarkiv     Sondblicker     Sondblicker     Sondblicker     Sondblicker     Sondblicker     Sondblicker     Sondblicker     Sondblicker     Sondblicker     Sondblicker     Sondblicker | Dyes                                                                  | Sök Historiska kartor på Internet                                                                                                    |
|----------------------------------------------------------------------------------------------------|-----------------------------------------------------------------------|----------------------------------------------------------------------------------------------------|
| ricelinia Skolacken                                                                                                    | T<br>Sanna<br>608<br>St.Vaxnäs<br>Sandbäcker<br>icelunit<br>Sixbacken | Sök i följande kartarkiv       Sök         ✓ Rikets Allmänna Kartverks arkiv       ✓ Stäng         ✓ Lantmäteristyrelsens arkiv       ✓ Ijälp         ✓ Lantmäterismyndigheternas arkiv       ✓ Lijälp         Välj storlek på sökytans sida (600 - 2000 m)       1000 🐑         OBS: Ändra sökytans storlek först när resultatet från föregående sökning föreslagit detta!         Sökcentrum i SWEREF 99 TM: N6585310 E413295 |

## Tillgängliga historiska kartor i Lantmäteriets digitala arkiv

#### LANTMÄTERIET

#### Välj och öppna Storskifte

Noch UTASCRet GARSSTADS LAN

Frangindstorps Utmark

Charta ofer Memmanet

Tingelag and Souken Torfattad Ar 1803 of C. Reducer

Mohr

Ma

#### Sökresultat

<u>Ny sökning</u> | <u>Avancerad sökning</u> Du sökte på: Södra Sanna i Karlstad, Värmlan

| Karta/Akt                                          | Kartserie/Åtgärd/B           |  |  |
|----------------------------------------------------|------------------------------|--|--|
| Rikets allmänna kartverks arkiv 4 träffar (1)      |                              |  |  |
| Eriksberg J112-71-17                               | Häradsekonomiska kartan      |  |  |
| Karlstad J112-71-18                                | Häradsekonomiska kartan      |  |  |
| Karlstad J133-10D7d64                              | Ekonomiska kartan            |  |  |
| Karlstad J243-71-1                                 | Generalstabskartan           |  |  |
| Lantmäteristyrelsens arkiv 3 träffar (i)           |                              |  |  |
| Karlstads socken Sanna nr 1                        | Gränsbestämning              |  |  |
| Karlstads socken Sanna nr 1                        | Storskifte                   |  |  |
| Karlstads socken Sanna nr 1                        | Laga skifte                  |  |  |
| Lantmäterimyndigheternas arkiv 1-10 av 116 träffar |                              |  |  |
| 1780K-101/1961                                     | Sammanföring, Inlösen        |  |  |
| 1780K-22/1970                                      | Arealutredning, Övrigt       |  |  |
| 1780K-295/1960                                     | Sammanföring                 |  |  |
| 1780K-41/1956                                      | Gränsbestämning, Avstyckning |  |  |

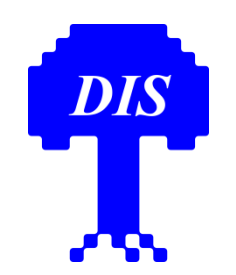

#### Lägg in egna kartor i Disgen

Arbetsgång i Bildprogram (t.ex. PhotoFiltre)

- Klipp ut kartbild (digital ev. skannad karta, skärmklipp från Internet, ...)
- Retuschera delar som skall vara osynliga
- Spara som bmp-fil

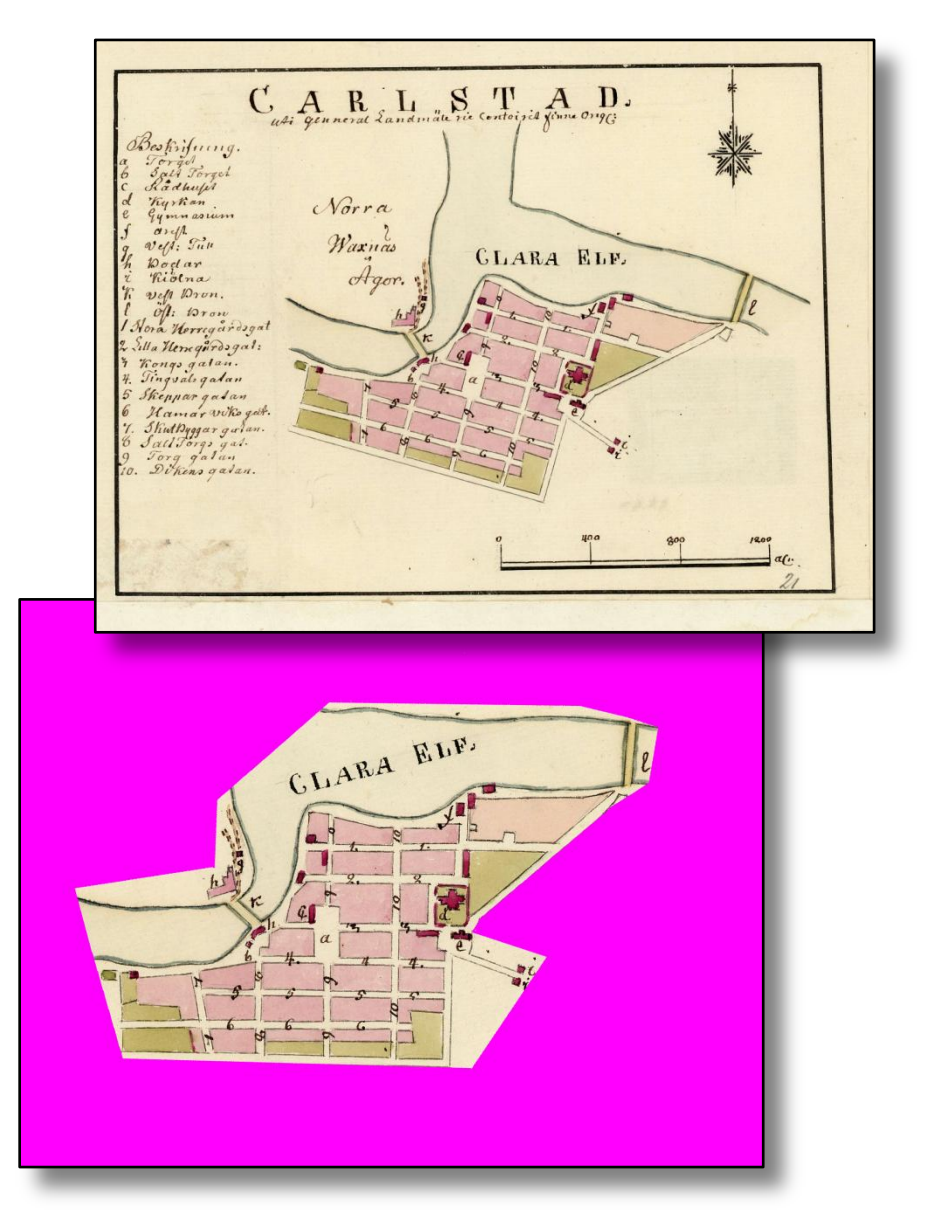

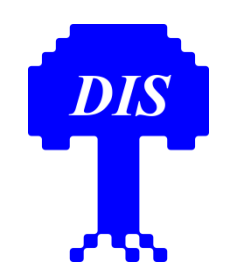

#### Lägg in egna kartor i Disgen

#### Arbetsgång i Disgen

- Välj bra referenskarta (t.ex. Generalstabskartan)
- Öppna dialogen Placera bild som underlagskarta...
- Hämta kartbilden
- Nåla fast bilden i en känd punkt på kartan (t.ex. kyrka)
- Rotera och skala bilden runt nålens läge tills den ligger på rätt plats
- Spara bilden som underlagskarta

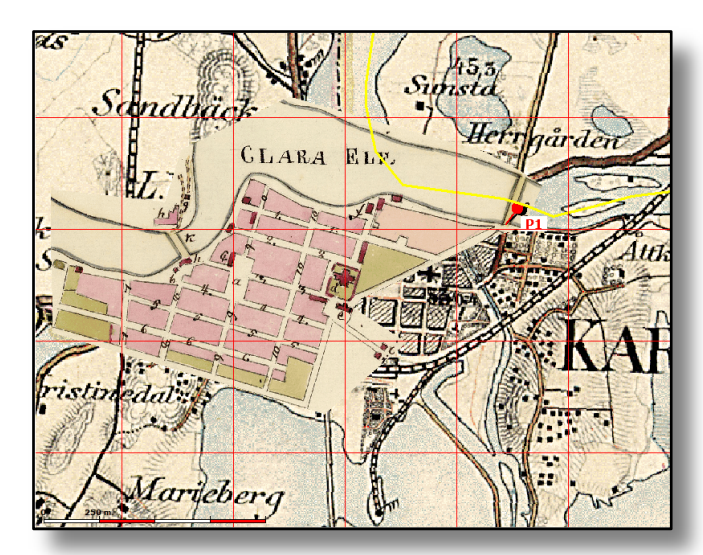

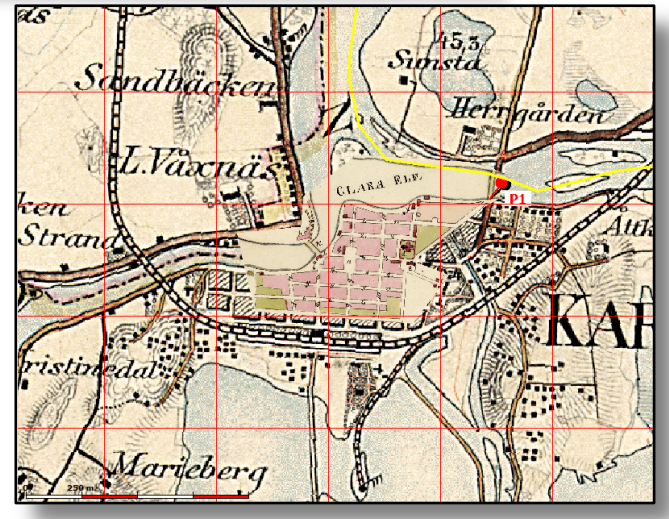

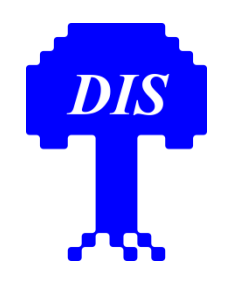

#### Skriv ut kartfönstret

Utskrifterna kan varieras:

- En eller två bilder av samma kartfönster
- Med eller utan rutnät
- Med eller utan teckenförklaringar
- Valfria lager per bild
- Med eller utan personinformation
- Egen eller automatisk text i sidhuvud

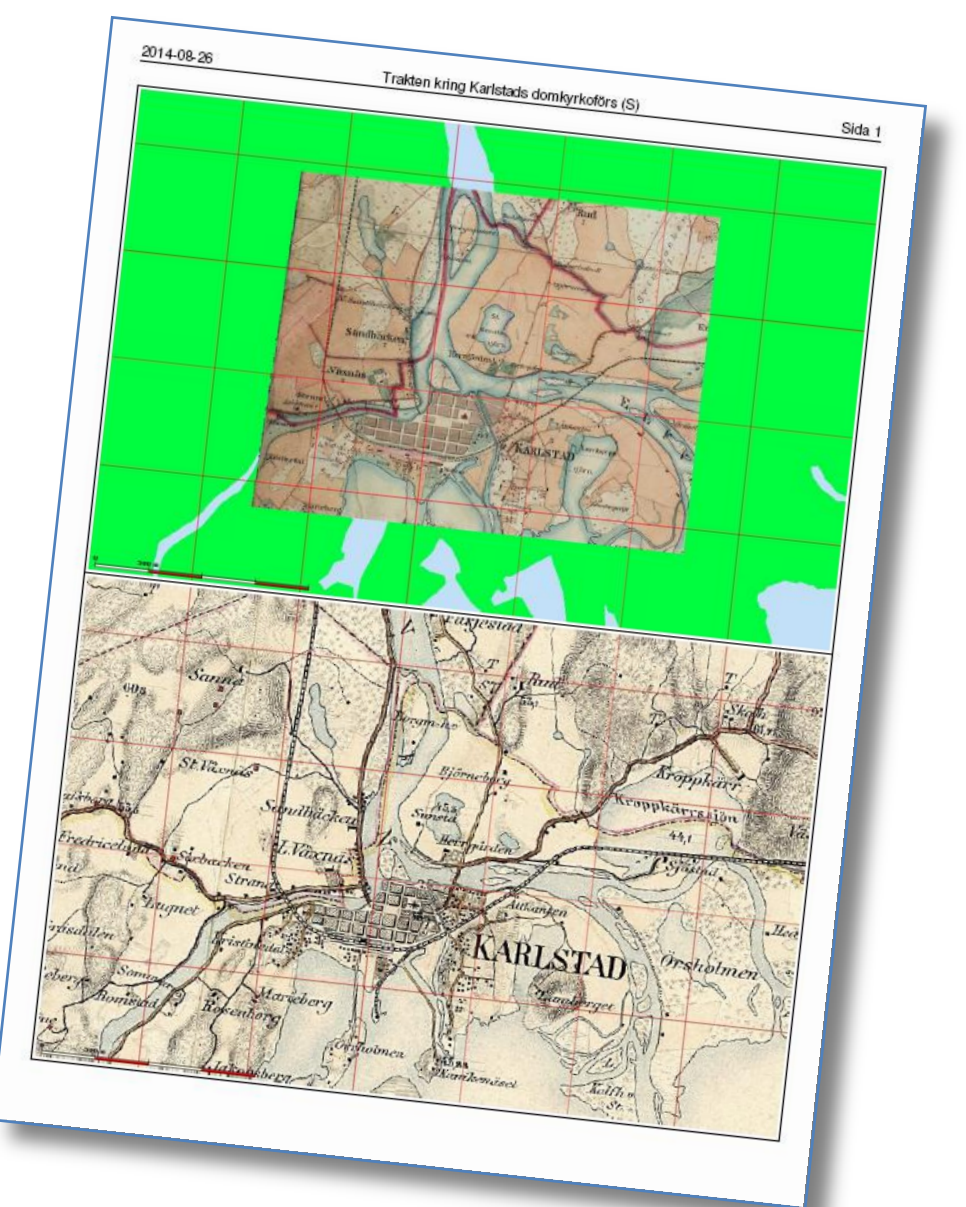

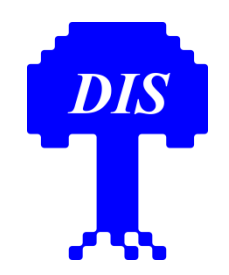

#### Exportera underlagskartor

Flytta kartorna som skall exporteras till höger sida – Klicka på *Exportera...* ->

Ett kartpaket (= datamapp) med kopior av bildfilerna för kartorna och en dgk-fil med bildernas metadata skapas

| 🔜 💷 🔜                                                                                                    |              |                                                                                                    |                                 |  |
|----------------------------------------------------------------------------------------------------|--------------|----------------------------------------------------------------------------------------------------|---------------------------------|--|
| Val av underlagskartor         Registrerade kartor (utom visade):         HEK S202 Hammarö 1883-95 2.1         HEK S202 Hammarö 1883-95 2.2         HEK S202 Hammarö 1883-95 2.3         HEK S202 Hammarö 1883-95 3.1         HEK S202 Hammarö 1883-95 3.2         HEK S202 Hammarö 1883-95 3.3         Karlstad Hitta         Karlstad WE         Sverigekartan Blekinge         Sverigekartan Gövleborg         Sverigekartan Jämtland N         Sverigekartan Jämtland S | ><br>>><br>< | Visade kartor:<br>GSK S 12<br>GSK S 13<br>HEK S189 Karlstad 1883-95 2.1<br>Karlstad LJ<br>Karlstad WI | CK<br>CK<br>X Avbryt<br>? Hjälp |  |
| Andra Ta bort Importera                                                                                                    |              | Andra Ta bort Exportera                                                                               |                                 |  |

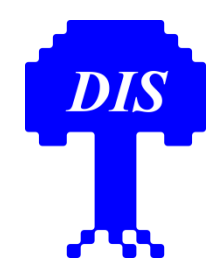

#### **Cirkeln sluten**

Underlagskartorna kan nu t.ex. ge

- ett bra stöd vid analys av t.ex. hembyns uppdelning i enskilda gårdar vid laga skifte
- en god bakgrund till din släkts bosättningar och förflyttningar
- möjlighet att med kartans hjälp identifiera och lokalisera husgrunder och försvunna bosättningar